# Ural Chemical Calculator Help Content

# <u>Đóññêèé</u>

<u>Ural Chemical Calculator - what is it?</u> <u>Main Window</u> <u>Input and edit reaction equations</u> <u>Automatic calculation of coefficients</u> <u>Result output</u> <u>Chemical compound database</u> <u>Chemical element database</u> <u>How can I register?</u>

# Ural Chemical Calculator - what is it?

## <u>Đóññêèé</u>

This program has been designed to calculate the masses of the starting substances and of respective products of chemical reactions. The reaction equation may be exactly or only partially known. The program features include:

- supported and easy to edit database of chemical compounds;

- automatic calculation of the mole masses of the compounds;
- automatic control of the reaction equation;
- <u>automatic calculation</u> of the coefficients of the reaction equation;
- use of the reagents and products in the calculation either as individual substances or as <u>mixtures</u> with other compounds. The component concentration can be expressed in any form used in chemistry;
- the output of calculation results to printer or to other WINDOWS applications (Word, Excel etc.).

The program saves time and significantly decreases the chance of mechanical errors.

Using UrChemCalc involves the following steps:

- Input or edit equation of chemical reaction (in the main window),

- input required mass of one of the components (program will calculate other masses),

- <u>output results</u>.

UrChemCalc is the shareware product (it requires <u>the registration</u> for legal use).

# Main window of Ural Chemical Calculator

## <u>Đóññêèé</u>

The main window contains a table with columns, which consist of fields of different kinds:

- numeric fields of reaction coefficients (may or may not be integers). A few of them (or all) may be <u>fixed</u> and shaded with aqua color. Others are calculated automatically, if the switch <u>Autocalculation of coefficients</u> is turned on;
- fields of compound names for reagents (in the left half of the window) and products (in the right part). One can <u>choose</u> these names from the <u>compound database</u> by clicking buttons with arrows;
- numeric fields of masses, one of which (selected manually) shaded with yellow color. Other fields are calculated automatically.

In the bottom part of main window are (from left to right): the material balance indicator (Balance\_Ok/NOT\_FULL), the switch for <u>Autocalculation of coefficients</u>, and (if this switch is turned on) the solution indicator. In the top part of main window the menu for access to the following program options is located:

- Language choices of program interface language;
- Database edit chemical compound database;
- <u>Output</u> the output of calculation results to a printer or other WINDOWS applications (Word, Excel etc.) with preview on the screen;
- Reset clears all the fields in main window to prepare for new equation input;
- Help call:
  - local UrChemCalc Help,
  - window with short information **about** program,
  - UrChemCalc Home Page in World Wide Web (if the WWW-browser is found),
  - message to developer composer (also via WWW),
  - registration window (if the copy is not registered);
- Exit closes the main window and terminates the program.

In addition, the main window contains standard WINDOWS components - sizing buttons, close (or system menu) button and window header with the program name and the version number.

See also Input the chemical reaction equation

# The chemical compound database

Đóññêèé

The database (files OUR.\*) may be edited in two ways:

- <u>choosing</u> the phrase "New compound" from the list in the name field (<u>Main Window</u>). In this case one can add new database record;

- clicking the **Database** item in the main menu (<u>Main Window</u>). In this case all database records are available for editing or deleting. One can add records also. Open window contains the list of compound names. It may be used to move from one record to another as well as edit compound name in the list. The current record is shaded by a specific color. Several pairs of fields (element-coefficient) of the current record are under the list of names. The values in the fields must correspond to the chemical composition of the compound. For example, the compound YBa2Cu3O7 may look as:

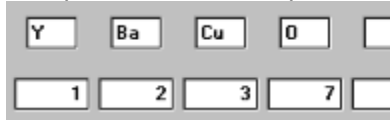

The coefficients need not necessarily be integer (solid and liquid solutions, nonstoichiometric compounds, etc.). However, following is advisable:

- make a name corresponding to values in the fields of elements and coefficients;

- do not use a name twice;

- do not use "New compound" as a compound name.

If the name field is empty after record editing, the program will compose a name from element symbols and numbers in respective fields. On the contrary, if these fields are empty and the name field is not empty, the program will try to compose the record from the name. If the database contains a record with the same name, UrChemCalc reports this fact.

UrChemCalc provides a user with simplest method to fill the name field by clicking

the button 述. In this case, the program will compose the name from element symbols and numbers set in respective fields. The button

🚨 , on the contrary, composes the current record from the name. The button

evokes <u>Solution Wizard</u>. Be careful - the wizard will edit the current record! If the solution must be in a new record, dont forget to click the button **Insert** to make a new place!

The Periodic Table is evoked by double clicking on the element field or by the popup menu of this field. Then, you can choose the desirable element to be placed in the field. The mole mass field in the right part of the window is a calculated filed and cannot be edited. However you can copy this field in Clipboard and use the copy in other programs.

Double clicking the coefficient field enables you to divide all coefficients of the current record by some number. This procedure keeps proportions between elements more accurately than manual editing of coefficients.

In the bottom part of the window the following buttons are found:

Ok - save last changes, close the window and switch on the main window;

**Cancel** - cancel last changes of the current record, close the window and switch on the <u>main</u> <u>window</u>;

**Help** - call UrChemCalc Help;

**Insert** - add a new database record. After that you may begin the editing it;

**Delete** - delete the current record. The confirmation will be requested.

# The chemical element database

<u>Đóññêèé</u>

This database (files mendelev.\*) is very important correct functioning of the program. It contains the information about atomic weight, notation, place in Periodic Table, etc. for all chemical elements. Do not edit this database unless absolutely necessary!

## Output

#### <u>Đóññêèé</u>

The <u>Main Window</u> menu has the item **Output**, which opens the result output preview window. The **Format** item in the preview window allows for selection of output format. All changes are reflected in the window at once, so these options do not need a detailed description. The window images scale (not that for hard copy!) can be changed clicking the **Preview scale** item. You can send results to a printer (by the **Output\Print** item) or copy it into WINDOWS Clipboard in the different formats (**Output\Text**, **Output\MS\_Word**, **Output\Text\_for\_MS\_Excel**). These options are available only for <u>registered</u> copies of Ural Chemical Calculator.

The **Close** item returns <u>Main Window</u>.

# Ââîä óðàâíåíèÿ õèìè÷åñêîé ðåàêöèè

#### <u>English</u>

Óðàaláléa ðåàeöee a rölaðalla "Õele+åneee eaeueoeyolð" ðanrieaaaaony a <u>aeaaln</u> <u>1élå</u> e auaeyaeo láneleuel lánau+íl. Aðoriu il oðe eleilee niloaaonoaobo: eaaay - enolalaiu aauanoaobo: röladeyaeo láneleuel lánau+íl. Aðoriu il oðe eleilee niloaaonoaobo: eaaay - enolalaiu aauanoaobo: röladey - röladeoal ðaaeoee. Eaæario +eald ilu +iral oele +anelar oðaaláley a yon röladeoal dáaeoee. Eaæario +eald ilu +iral oele +anelar oðaaláley a yon röladeore eaa röladeoal dáaeoee. Eaæario +eald ilu +iral oele +anelar oðaaláley a yon röladeore eaa röladeore eaa eae - enelar of eae - enelar of eae - enelar of eae - enelar röladeore eae - enelar of eae - enelar of eae - enelar of eae - enelar of eae - enelar röladeore eae - enelar of eae - enelar of eae - enelar of eae - enelar of eae - enelar röladeore eae - enelar of eae - enelar of eae - enelar of eae - enelar of eae röladeore eae - enelar of eae - enelar of eae - enelar of eae - enelar of eae - enelar of eae röladeore eae - enelar of eae - enelar of eae - enelar of eae - enelar of eae - enelar of eae röladeore eae - enelar of eae - enelar of eae - enelar enelar of eae - enelar of eae - enelar of eae - enelar of eae - enelar of eae - enelar of eae - enelar of eae - enelar of eae - enelar of eae - enelar enelar of eae - enelar enelar of eae -

Ââîă óðàáláléÿ ðåàeöee çàeëp÷àåòñÿ â <u>auáíðå làçâàlee</u> ñîåäelálée (eàe eňőîälûő aåuåñòa, oàe e ïðîäoéola ðåàeöee), a anee aueep÷åla <u>adolóannoallaea</u> eiyôôeöeålola oðàaláléÿ ðåàeöee, ol e a çaïïelálee níïòaåoñoaópueö ïïeäé eiyôôeöeålola (ïåðåìauåleå ìåæäo ïïëÿìe - uåë÷êîì ìûøe làä loælûì ïïeåì eee eeaaeøaìe <Tab> eee <Shift><Tab>, làáîð ÷eneiaûo çlà÷âlee - eeaaeøaìe öeôð là eeaaeòoóðå,). Đåäaeoeðîaalea ïïeÿ eiyôôeöeåloà ïðealaeò e aûeep÷åleb yolaî ïïeÿ eç ïðiöanna aaolôannoalîaee (aaî öaao ìaíyâonÿ la ãieóaîaaoûe). Òaeia <u>áeleeðîaalea</u> (e láðàolaÿ îïåðaöeÿ - ðàçáeîeeðîaalea) elyôôeöeåloà alçlîælî oaeæa n ïïìnuup ìalþ, anïeûaapuaaî iðe laæaoee ïðaâle elïïee ìûøe laä ïïeåì elyôoeöeåloà. Đàçáeîeeðîaalíno ïïeb alçaðaùaônÿ áåeûe öaåo.

Dañniliòðel iðelåð. Íðe afalað óðafalav ðafeöee  $12CuO+8BaO+2Y_2O_3+O_2 = 4YBa_2Cu_3O_3$ illeó÷aðoný obeay eaðoelea:

| 12     | CnO      | <b>A</b> | 4      | YBa2Cu307 | -        |
|--------|----------|----------|--------|-----------|----------|
| Коэфф. | Исходные | Навески  | Коэфф. | Продукты  | Macca    |
| 2      | Y203     | •        |        |           | <u> </u> |
| 8      | Ba0      | -        |        |           | -        |
| 1      | 02       | •        |        |           | -        |

Ånëe óðaáláléa áaáaáli iðaaeeüli e iïellnöuþ, neaaa a leælae +anoe lela elaeeaolð ðáaenoðeðoao "laoaðeaeülue áaealn IIElUE". lániáeþaálea áaealna ii eaeino-eeal eç ýealálola leðaæaaao ýolo elaeeaolð a eðanlue öaao ("...lÁ IIElUE"). A ýoli neo+aa uae+ie eaale eeaaeøae luøe la elaeeaolða loeðiao aegy Aan <u>lell áaealna ii ýealaloa</u>. Anee <u>aaoloðannoallaea</u> <u>elýóôeöealola</u> aeep+ala, ol aleçó niðaaa elaeeaolð ðáaenoðeðoda ninolylea <u>ðan+aoa</u> <u>elýóôeöealola</u> ("Đáøalea aeeinoaalin" eee "Đáøalea lA aeeinoaalin" eee "Đáøalea <u>elýóôeöealola</u> ("Đáøalea aeeinoaalin" eee "Đáøalea lA aeeinoaalin" eee "Đáøalea <u>lonóonoaóao</u>"). A neo+aa lonoonoaey ðáøaley uae+ie eaale eeaaeøae luøe lae elaeeaolði loeðiao aey Aan <u>leli iðe+el lonóonoaey ðáøaley</u>.

| 12     | C#O      | • 35.82085 | 4      | YBa2Cu307 | <ul> <li>100</li> </ul> |
|--------|----------|------------|--------|-----------|-------------------------|
| Коэфф. | Исходные | Навески    | Коэфф. | Продукты  | Macca                   |

| 5 | Y203 | 16.94777 |          |  |
|---|------|----------|----------|--|
| 8 | Ba0  | 46.03058 |          |  |
|   | P    |          | <u> </u> |  |
| 1 | 02   | 1.20081  |          |  |

Đắcóëuòàò đàn÷åòà lîælî lòiả÷àòàòù èeè nêlĩèđlâàòu â ađóãóþ rđĩađàììó (nđåanòâàìè WINDOWS). Ââåaålliâ Âàìè óđàâlåleå càiĩìèlàåònÿ (ôàéë CONFIG.DB) è ríýòììó â êàæaûé llâûé càiônê rđĩađàììû Âû lîæåòå rđĩaîëæàòu đàálòó n òrãî lànòà, là êlòrđîì înòàllâèeènu â rđîøeûé đàc.

ÂÍÈÌÀÍÈÂ! Ïðàâèëüíîñòü ðàñ÷åòà ĩiðåäåëÿåòñÿ ñîäåðæèìûì <u>áàçû äàílûô î őèlè÷åñêèő</u> <u>ñîåäèlálèÿő</u> è <u>áàçû äàílûô î õèlè÷åñêèõ ýëålålòàõ</u>, ïĨñêîëüêó îlè èñïïëüçóþòñÿ ïðîãðàììlé äëÿ âû÷èñëålèÿ lìëÿðlûő làññ.

# ×àñòî çàäàààààìùå âîïðîñû (iĩ iðåäùäóùèì âåðñèÿì iðîãðàììû)

Âliðîn:  $li \div a$ ló ilneå auálða enőläluő ðåaaålola iðlaðalla lá çalielyað iley iðlaóeola ðaaeoee nallnolyoaeull?

Îbââo: Îlâ lễ arey ýbîãî <u>ïðåalaçlà + åla</u>. Âuâăðebà ïðîabêbû ðåàêöeè - e ïðîãðàììà <u>ðàññ + ebàåb êlýôôeöeåloû</u> bôàaláley ðåàêöee. Çaaaebà ìàññb îalîaî eç ðåàãålolâ - e líà ïlăñ + ebàåb ìàññu lñbàeuluo. Il lá çaaaâebà åe âlïðlñîâ l ñìuñeå æeçle - arey eo ðåøåley b låå låaîñbàbî + lî aalluo.

Âîiðîñ: lî÷åìó âìåñòî çàãîëîâêîâ êîëîíîê â <u>ãëàâíîì îêíå</u> è âìåñòî òàáëèöû â ðàñïå÷àòêå èäåò êàêàÿ-òî àáðàêàäàáðà?

Âîiðîñ: lî÷åìó âî âðåìÿ ðåäàêòèðîâàíèÿ ÷èñëîâûõ ïîëåé iðîãðàììà òî è äåëî çàÿâëÿåò ìíå îá ĵøèáêàõ èëè iðîñòî äàåò çâóêîâîé ñèãíàë âìåñòî ââîäà çàïÿòîé?

Îbââb: Îñââæèbâ âẩðñèþ ïðîãðàìlû - íà÷èíàÿ ñ 1.2, "Õèlè÷åñêèé êàëüêóëÿòîð" íå òàê ïðèâåðåäëèâ ê äåñÿòè÷íîìó ðàçäåëèbåëþ. Äëÿ ïïëüçîâàbåëåé âåðñèè 1.1 è íèæå - ñëåäóþùèé ñîâåò: íå ïóbàébå äåñÿòè÷íóþ òî÷êó ñ çàïÿòîé. Ïåðâàÿ äĩïóñòèìà (à ÷àñòî è íåîáõîäèìà) ïðè ââîäå ÷èñåë, à âòîðàÿ - íåò. Đàçáåðèbåñü ñ íàñòðîéêîé Âàøåé êëàâèàòóðû è èñïîëüçóébå òî÷êó äëÿ ÷èñëîâûõ çíà÷åíèé, à çàïÿòóþ - äëÿ òåêñòîâûõ.

**Âĩiðĩň:**  $I\hat{i}$ ֌ió âî âðåiÿ ðåäàêòèðîâàíèÿ íàçâàíèÿ õèìè÷åñêîãî ñîåäèíåíèÿ ííî âûãëÿäèò èíà÷å, ÷åì â èíûà ìììåíòû âûĩĩëíåíèÿ īðîãðàììû?

**Íbâåo:** Íaçaaiea őele÷åneiai niåaeiáieÿ őðaieonÿ a <u>Á</u>A a aeaa iáú÷íie notiee áaç iïänoti÷ieeia e çalái nelaieia, iĭyóilo <u>ÁA i őele÷åneeő niåaeiáieÿő</u> lîæåo áuou eåäeî eniïeüçiaaia a atoaeő Aaøeö iðeeiæåieÿö. Íaiaei iðiãðaila "Őele÷åneeé eaeüeóeÿoið" aeÿ oäiánotaa ainïötöyöeÿ iïeüçiaaoaeai őele÷åneeő oiðlóe iïóneaao a iïanoti÷iee eiäaenu iðe ýeälaíoaö e atoiiaö (iá oðiäaÿ eiyóoteöeaióu, noiÿuea iáðaa atoiia) a niaaeiáieÿö oeia eðenoaeeiaeatai oele÷åneeő oiðlóe iióneaao a iïañoti÷iee eiäaenu iðe ýeälaíoaö e atoiiiaö (iá oðiäaÿ eiyóoteöeaióu, noiÿuea iiétaa atoiia) a niaaeiáieÿö oeia eðenoaeeiaeataoia), çaláiÿao nelaie laoalaoe÷åneiãi ólíiæáieÿ <\*> ia áieaa iðeau÷iúe a öteà éaei açaaieÿ, a eaeii iíi őðaieonÿ a ÁA. Yoi liæíi näåeaou a liilaío daaaeootiaeiteÿ iaçaaieÿ a ieia <u>ÁA i őele÷åneeő niaaeiáieÿö</u>. Anee æa Au aaiaeòa iíaob çaienü ÁA ÷aðaç <u>auaið</u> neóæaaíie oðaçu "litaia nitaeeiaiea" a <u>auiaaapuai niteñea</u> iieÿ iaçaaieÿ a <u>aeaaíii teiå</u>, oi ó Aan anou aiçiiæíinou óaeaaou iáa iðaaeiaiea" a <u>auiaaapuai niteñea</u>

**Âîiðîn:** Ó liâăî çíaêîlîāî iðîāðaìlà "Õèlè÷åñêèé êàëüêóëÿòlð" óñòàlîâëåla älâlëülî äàâlî è iĩñòåïållî "láðlñëà" láøèðlîé áàçlé äàllûõ l õèlè÷åñêèõ ñlåäèlålèÿõ. låëüçÿ ëè iåðålåñòè åãl ÁÄ là llê êlìiüþòåð ê låäàâlî ónòàllâëållîló ýêçåliëÿðó iðlãðàllû?

Îbââb: Â ñîîbââbînbâèe ñ äåéñbâópuèi (1997ã.) â Đîññèe çàêîíîäàbâëüñbâîi iðàâàiè íà ÁÄ îáëàäàåb åå ñîçäàbâëü (Âàø çíàêîiûé), åñëè íå ñóùåñbâóåb äîãîâîðîâ î ïåðåäà÷å èi ïðàâ íà íåå äðóãèi ëeöài. Òàê ÷òî ïðåæäå âñåãî íåîáõîäèiî åãî ñîãëàñèå. À båõíè÷åñêè ïðîáëåìà ìîæåb áûbü ðåøåíà äâóiÿ ïóbÿìè:

- çàlåíà Âàøèõ ôàéëîâ OUR .\* â êàòàëîãå (ïàïêå) ïðîãðàìlû "Õèlè÷åñêèé êàëüêóëÿòîð" íà àíàëîãè÷íûå ñ êîlïüþòåðà Âàøåãî çíàêîlîãî - íî â ýòîl ñëó÷àå ïðîïàäóò òå äàííûå, êîòîôûå õðàíèëèñü â Âàøåé ÁÄ;

äàííûõ, êîòîðûå iĩääåðæèâàþò Paradox (íàïðèìåð, Borland DataBase DeskTop). Åñëè Âû íå iĩíÿëè, î ÷åì ðå÷ü, òî Âàì íåîáõîäèìà iĩìîùü ñïåöèàëèñòà.

ÊÎÌÌâ(òàðèé: Åñëè ó Âàñ (åò çlàêîìlãî ñ álêåå-ìålåå ïìëllé ÁÄ ïì Âàøåé òåìàòèêå, láðàòèòåñü ê àâòlðó ïðlãðàìlû - âlçlîæll, ó låãl làéäåòñÿ ÷òl-lèáóäü äëÿ Âàñ. lí ðàçäóâàòü ñâlè ÁÄ áåç lñllâàòåëülûõ ïðè÷èl lå ðåêlìåläóåòñÿ - â äëèllûõ ñièñêàõ Âàì ïðèäåòñÿ älëüøå êlīàòüñÿ, äà è ðàálòà ïðlãðàìlû lìæåò çàlåäëèòüñÿ, åñëè Âàø êlìïüþòåð lå láëàäàåò álëüølé ïðlèçâläèòåëüllñöüþ (làïðèìåð, 386SX).

Âîiðîn: Â (åêîòîðûõ ìîèõ ðåàêòèâàõ ñîäåðæàòñÿ ïðèìåñè, íå âëèÿþùèå íà õîä ðåàêöèè, íî íà êîòîðûå ÿ âûíóæäåí ïĨñòîÿííî ðàññ÷èòûâàòü ïĨïðàâêè ïðè âçâåøèâàíèè. Íåëüçÿ ëè çàñòàâèòü ïðîãðàììó ýòî äåëàòü çà ìåíÿ?

**Îbâåò:** Âââäèòå â çàiềñè ÁÄ î òàêèõ õèìè÷åñêèõ ñîåäèíåíèÿõ ñâåäåíèÿ î ñîäåðæàùèõñÿ â íèõ ïðèìåñÿõ. Íàïðèìåð, La2O3 ñ 11.05âåñ.% H2O ìîæåò áûòü çàiềñàí êàê La2O3 ·2.247 H2O :

| Коэффициенты | 2 | 3 | 4,494 | 2,247 |  |
|--------------|---|---|-------|-------|--|
| Элементы [   | 9 | 0 | н     | 0     |  |

Îrêyô(ây làññà òàêîãî âåùåñòâà áóäåò ðàññ÷èòà(à rờiãðàìlìé ñ ó÷åòîì âõîäyùåé â ñíñòàâ âîâû è, ñíìòâåòñòâå(íî, íàâåñêà áóäåò íiðåäåëå(à òàêæå ñ ó÷åòîì ýòîé iiiðàâêè. läíàêî åñëè âû õîòèòå iïêüçîâàòüñy <u>àâòîðàññòàíïâêíé êîýôôèöèåíòîâ</u>, òî íå çàáóäüòå âêëþ÷èòü rðèlåñü (â rðèâåäå(íîì rðèlåðå - âîäó) â íàáíð rðiäóèòiâ ðåàêöèè - äàæå åñëè ííà âñåãî ëèøü èñràðyåòñy rðè ñèíòåçå.

Åu<sup>a</sup> ëo÷øå ïðe çaïïëlálee çaïeñe î oàêîì ñîåäelálee âîñïïëüçîâaouñÿ <u>làñòåðîì ðàñòâîôîa</u> îl ïìîæåo Âaì ïåðâñ÷eoàoü ðaçëe÷lûå ïðåäñoàaëåleÿ êîlöåloðaöee ïðelåñe â lîëülûå älee, eñïïëüçóålûå a çaïeñe ÁÄ, e ïðe ýoîì îáåñïå÷eo ïîâûøåleå oî÷líñoe. Iîñêîëüêo a êa÷åñoââ êaê ðañoaîðeoåëÿ, oàe e ðañoaîðållîaî aåùåñoàa lîæåo áûoü ïîañoàaëålî ëþálâ ñîåaelåleå, ýoìo ñïĩñíá ãíaeoñÿ lå olïeüêî äëÿ ñíáñoâållî ðàñoâîðîa, lî e äëÿ ëþálõ áelàðlúö ñlåñåé.

**Âîiðîñ:** Ìía  $\div$ àñòî iðeõîaèòñÿ ãîòîaèòü ñìàñè (ñieʾàâû, ðàñòâîðû) ñ çàaʾaííûìe iðîiîðöëyìè ìâæäó ñîñòàâëyhuèie. Ìîæåò eè iðĩãðàììà iĩìî÷ü â iĩäîáíûõ ðàñ÷åòàõ?

Îbâåo: Äa, êlîlâ÷lî. Tolîaoalia lê÷âaî lâ çlaâo î oele÷âñêeo naÿçyo, î oaoliaelaleêa e o.r.. Äey lâa oele÷ânêlâ nîaaelâleâ lê÷âl lâ loee÷aaony lo niane yealalola n oeêneolaallu e Tolîîoeyie. Îalaêl lâ tooaeoa lîeuluâ e aanîauâ tolîîoee toe aaîta çatenae î Aaøeo nianyo (ni. aûøa toelao n La2O3) e entîeuçoeoa <u>lanoao oanoalor îster</u>a. Aua area a como cinano cinano cinano aey dan÷aoa nianae, a elolodo Aal eçaânolu lîeuluâ nîtolîa tori î elea ali îdîta a como cinano aey dan÷aoa nianae, a elolodo Aal eçaânolu lîeuluâ nîtolîa aleaalî lê cîaba Aû lîœâoâ, lâ çatenûaay nianu a AA, nînoaaeou aa eç entrilalota tori îstila a eaalî î elea îstera a como cinano cinano teo cano cano cinano cinano cinano cinano cinano cinano cinano cinano cinano cinano cinano cinano cinano cinano catena a elea cinano cinano cinano cinano cinano cinano cinano cinano cinano cinano cinano cinano cinano cinano aey dan÷aoa nianae, a elolodo a ece cinini a como cinano cinano cinano cinano cinano cinano cinano cinano cinano catena cinano cinano cina

Âîiôîn: Îî÷åló rôfãðàlìà (å äàåò (àçâà(èÿ ñîåäè(å(èÿ) àâòî)àòè÷åñêè rìñëå çàiïë(å(èÿ iîëåé ýëå)å(òfâ è éíýôôèöèå(òfâ? Îî÷å)ó äëÿ ýòfãí rðèôfäèòñÿ äîiîê(èòåëü(î (àæè)àòü é(ííiêó? Íbâåò: Äåëî â òfi), ÷òî rðíãðàlìà ÷àñòî (å â ñîñòìÿ(èè îäíîç(à÷íî âûäåëèòü ãðóiïù, riñëåæàùèå îáúåäè(å(èþ â ôfð)óëàõ (íàiðèìåð, Ca(OH)2 èëè CaO·H2O) è riýòîló ñîñòàâëÿåò (àçâà(èÿ áåç råðåãðóirièðîâîê (íàiðèìåð, CaO2H2). Îaíàêî ìíñãèå rðåäiî÷èòàþò èìåòü äåëî ñ (áçâà(èÿ) àâôîàòè à rðéâû; à rðêàñàô àèrà à çaôîòÿò âlâñòè â ôfð)óëó riñðàâèè riñààâèè riñ fàâàló âèóñó, âïërìòü äî ríñòðíå(èÿ òåêñòfâ òèrà "Ãèaðîêñèä êàëüöèÿ" èëè "Ãàøåíàÿ èçâåñòü". Èìåííî äëÿ (èõ ñâÿçü ìåæäó ýëåìåí)úù ñíñòàâiì è (àçâà(èà) ñíåàèíåíèÿ ñäåèàià (â æåñòêíé, ñ âîçììæííñòüþ ðåäàêòèðíâàíeÿ. Íí è äëÿ òåő, êòî äfâåðÿàò ñíñòàâëåíèå (àçâà(èÿ rðíāðàììå, (å fáÿçàòåëüí)

íàæèìàòü íà éííiēó 还. Åñëè íàçâàíèå îñòàëîñü ïóñòûì ïðè âûõîäå èç îêíà ðåäàêòèðîâàíèÿ èëè ïðè ïåðåõîäå ê ðåäàêòèðîâàíèþ äðóãîé çàïèñè, ïðîãðàììà ñäåëàåò íàçâàíèå èç ñîñòàâà ñàìà, êàê åñëè áû Âû íàæàëè íà ýòó êííiïéó.

Âîiðîñ: lî÷åìó ïðîãðàììà íå òîëüêî íå ìîæåò ðàññòàâèòü êîýôôèöèåíòû ðåàêöèè òàêîé-òî, íî è

(åïðààèëüíî ðàññ÷èòûâàåò íàâåñêè äëÿ íåå ïîñëå ðàññòàíîâêè êîýôôèöèåíòîâ âðó÷íóþ?
Îòâåò: Òèïè÷íàÿ ïðè÷èlà - íåâåðíùå çàïèñè ÁÄ î <u>öèlè÷åñêèõ ñîåäèíåíèÿö</u>, îòlîñÿùèåñÿ ê eñõîäíûì âåùåñòâàì è ïðîäóêòàì ðàññìàòðèâàåìlé ðåàêöèè. Îî êðàéíåé ìåðå îäíà èç ýòèõ çàïèñåé áûëà ââåäåià ñ îøèáêàìè - èñïðàâüòå èõ. äåëå ëîêàëèçàöèè îøeáîê Âàì òàêæå ìlãóò ïìlî÷ü <u>îêíî áàëàíñà ïì ýëålåíòàì</u> è <u>îêíî ïðè÷èí îòñóòñòâèÿ ðåøåíèÿ</u>. ãèïìòåòè÷åñêîì ñëó÷àå íââàðííé ðàáîòù ïðîãðàììù ïðè ìòñóòñòâèè îøèáîê â ÁÄ ñâÿæèòåñü ñ <u>ðàçðàáiò÷èêíì</u>.

Âîiðîñ: Êàêèå èçìåíáíèÿ ïëàíèðóåòñÿ îñóùåñòâèòü â ñëåäóþùåé âåðñèè iðîãðàììû?
 Îòâåò: Âñå <u>çàðåãèñòðèðîâàííûå</u> ïïëüçîâàòåëè ìîãóò îòïðàâèòü ñâîè ïïæåëàíèÿ ïî E-mail àâòîðà (aal@ihim.ural.ru èëè lakhtin@hotmail.com). ĺåâîçìîæíî îáåùàòü, ÷òî âñå îíè áóäóò ðååëèçîâàíû, íî ìîæíî ãàðàíòèðîâàòü, ÷òî âñå îíè áóäóò ðàññììòðåíû.

Âîiðîñ: lî÷åló àâôlð (å íòâå÷àåò (à lìè âîiðîñú iî ýëåêòðííííé iî÷òå?
 Âû (å <u>çàðåãèñòðèðîâàëè</u> ñâîþ êîièþ iðîãðàiìû.

# lêlî áàëàlñà ïî ýëålålòàl

Ýòî îêlî iīyāeyaðony iðe ùáe÷ea eaaîté eeaaevaé lúve la elaeeboíða ladaðeeulíaî áaealna a <u>aeaalii îêla</u> a neo÷aa laiieliai áaealna. Îêlî niaaved eloîðlaoeb î iīyealaloin áaealna. A aaðolae ÷ande îela eðanlu öaadi auealna. Îêlî niaaved eloîðlaoeb î iiyealaloin áaealna. A aaðolae ÷ande îela eðanlu öaadi auealneðiali yealalou. I eloiðu oðaalale ðaaeoee iðe çaaallu elydde elydde eloi a yaeyadni i eloiðu öaadi elydde elydde eligalalou, aeealn i eloiðu baaeln i elydde eligalalou, aeealn i eloiðu

Ok - çàêðûòèå îêíà áàëàíñà, âîçâðàùåíèå â ãëàâíîå îêíî;

Help - âûçîâ îêíà ñïðàâêè.

Îêlî òàêæå îáëàäaåò láêlòlôûlè ñòàläàðòlûlè ýëålålòàlè èlòåðôåéñà WINDOWS: çàãlêlâêlî, êlîlêlé ñèñòålllãl lálþ è ÿâëÿåòñÿ ïåðålålààlûl.

lêlî áàeàlína İîæẩò léaçaouny meảçlui aey oào, eoi oî+ao aldeouny mellai áaealína roe dannoalîaea elyodoeoealola odaalâley daaeoee ado+lob. laldeî anee yoa oaeu amala aînoeæela roe aalim lalded daaaeoe ado-lob laldeoee ado-lob laldeoee ado-lob laldeoee ado-lob aînoeæela roe adol aldeoee ado-lob laldeoee ado-lob laldeoee ado-lob laldeoee ado-lob aînoeee alob la comella anee adol alob la comella alob adol alob la comella alob adol alob adol alob adol alob aînoeee alob a comella alob adol alob adol

# lêíî ïðè÷èí îòñóòñòâèÿ ðåøåíèÿ

## <u>English</u>

Ýòî îêlî iîyâëyåòñy iðè ùåë÷êå ëåâlé êëàâèøåé ìûøè là èläèêàòîðå ñiðàâà â lèælåé ֈñòè <u>ãëàâlîãî îêlà</u> â ñëó÷àå îòñóòñòâèy ðåøålèy. Îêlî ñîäåðæèò èlôîðìàöèþ î âîçìîælûõ iðè÷èlàõ îòñóòñòâèy ðåøålèy. lèælåé ÷àñòè îêlà ðàñiîëîæålû êlîiêè:

Ok - çàêðûòèå îêíà, aíçâðàùåíèå â ãëàâíîå îêíî;

Help - âûçîâ îêíà ñiðàâêè.

Îêlî òàêæå îáëàäaåð láêiòiðûiè ñòàläàðòlûiè ýëåiålòàiè èlòåðôåéñà WINDOWS: çàãiëiâêiì, élîiêlé ñèñòåiliãi ìålþ è ÿâëÿåòñÿ ïåðåiåùàåiùì.

Àláëeç ïðè÷el lonodaey ðagaley ïðe aleep÷alílíe <u>aladiðannoallaea elydodeöealdia</u> ðaleeçîaal a ïðlaðalla a lelelaeülli lauala. Anee Aal laladiael aleadiðannoallaea elydodeöealdia nayæedanu n ðacðaalo÷eelli ïðlaðallu e liegeda Aag eðda caaa÷. Alcilæll, Aaga aðadlabey leaæadny alnoadi÷li daaaedaeülle aey ðacaedey ýdlal laïðaaealey a neaadbude alaed iðlaðallu.

# Ìàñòåð ðàñòâîðîâ

Íaçía÷áíeå - iīìítù a çaiīeiáíee çaieñaé <u>ÁÄ î õele÷åñeeõ ñîåäeiáíeÿö</u>, íbííñÿùeõñÿ e áeíaðíúl ñláñÿl (æeäeel e bááðaúl ðañbáíðal, áåùáñbáal ñ iðeláñÿle e b.i.). Ínóùánbáeÿåb iaðáaîa ðaçee÷íuõ iðaanbaaeåíee elíoáíbðaöee a lieuíúa aíee, iaðaíínelúa íaiīnðaanbaáííí a çaieñu ÁÄ.

Âûçîâ làñòåða îñóùåñòâëÿåòñÿ ïðè (àæàòèè éſíïèè ed â îê(å ðåäàêòèðîâàíèÿ <u>ÁÄ î</u> <u>őèlè+åñêèő ñîåäè(åíèÿő</u>. Áóäüòå âíèlàòåëüíû - làñòåð çàiïëíÿåò **òåêóùóþ çàïèñü ÁÄ**! Åñëè ðàñòâîð älëæåí áûòü çàièñàí â äîîïë(åíèå ê óæå ñóùåñòâóþùèl çàièñÿì, ïåðåä âûçîâiì làñòåðà íå çàáóäüòå (àæàòü éſíïèó **Âñòàâêà**. Åñëè äîñòóï ê ÁÄ ïlëó+åí ïóòåì <u>âûáîðà</u> ñëóæåáílé ôðàçû "Ílîâîå ñîåäè(åíèå" â <u>âûïàäàþùål ñïèñêå</u> ëþáîãî ïlëÿ (àçâàíèÿ â <u>ãëàâſíl îêíå</u>, òî Âû óæå èlååòå äåëî ñ ílâîé çàièñüþ.

 âåðõláé ÷añòè lêla lañòåða ðañòâlða ïðèñóònòâóþò äâa ïlëÿ Ââùâñòâl è Đàñòâlðèòåëü, ñläåðæèllå elòlðuõ Âû llæåòå âuáðàòü èç <u>âuiaaabùèő ñièñêlâ</u>, ïðåañòàâëÿbùèõ làçâàlèÿ ñläåðæàùèõñÿ â ÁÄ ñlåäèlåléé. lèæå ðañiïëlæåli îlëå, âuiaaabùèé ñièñlê elòlôlâl ñläåðæèò ðàçëè÷luâ ñiïñláu âuðàæålèÿ ellöålòðàöèè (çäåñü âåçäå èlååòñÿ â àèäó ellöålòðaöèÿ âåùåñòâà â ðañòâlðèòåëå, à lá làlálôlò. Ñläåðæèllå ýòlâl ïlëÿ liðåäåëÿåò ֏ñël è làçlà÷ålèå ÷èñëlâuõ ïlëåé ïlä lèl, çàiïëlålèå elòlðuõ låláõläèll äëÿ ïåðåâläà ellöålòðaöèè a lieüluå älëe. là äallué lilålö ïðlãðàilà ñiïñlálà âlñïðelèlàòü ñëåäóbùèå ñiïñláu ïðåäñòàâëålèÿ ellöålòðaöèè:

 lîeülaÿ aîeÿ (õaðaeòåðeçóåò lieÿðlûå ñîiòlîøåleÿ a ñiåñe. Ñólià lieülûö aîeåé âåùåñòâà e ðañòâlôèòåeÿ ðàâlà åäèleöå);

2) làññîâàÿ äîëÿ (õàðàêòåðèçóåò ñîìòíîøåíèÿ làññ â ñlåñè. Ñóllà làññîâûõ äîëåé âåùåñòâà è ðàñòâîðèòåëÿ ðàâíà åäèíèöå);

Ìîëÿëüííñòü (÷èñëî ìîëåé âåùåñòâà íà îäèí êèëîãðàìì ðàñòâîðèòåëÿ);

 4) lîeÿðílñoü (÷eñei lîeåé âåùåñoâà â îäílì eeòðå ðàñoâîðà - äeÿ ïåðåñ÷åoà òðåáóåôñÿ ïeiòlíñoü ðàñòâíðà);

**Ok** - Âûôîä èç làñòåðà ðàñòâîðîâ ñ çàlâñålèåì iĩëó÷ålílé ñìåñè â òó çàièñü  $\frac{A\ddot{A} î ~ \sigmaèlè÷åñêèõ}{niåäèlâlèÿõ}$ , â iðlöåññå ðåäàeòèðîâàlèÿ élòlðlé íl áûë âûçâàl. löè ýòlì iðliðaðalià iðlèçâläèò iðlâåðéó là äĩióñòèlìñòü çlà÷ålèé â iĩëÿõ lêlà làñòåðà, iåðåñ÷åò élíöålòðàöèè è çàiĩëlálèå iĩëåé ýëålålòlâ è êlýôôèöèålòlâ ýòlé çàièñè ÁÄ (iðliððàlìà âl èçáåæàlèå iĩÿåëålèÿ ñëèøêlì álëüøèõ ÷èñåë â iĩëÿõ êlýôôèöèålòlâ èlíãäà äåëèò èõ là 10 (èëè là 100, 1000 è ò.ä.)). **Cancel** - Âûõiä èç làñòåðà áåc èclålálèÿ òåêóùåé càiènè ÁÄ.

Help - Âûçîâ äàííîãî îêíà ñiðàâêè.

Îêlî oaêæa îáëàäàåò láêiòiðûìè ñòàläàðòlûìè ýëåìålòàìè èlòåðôåéñà WINDOWS: çàãiëiâêiì, êlîiêlé ñèñòåiliãi ìålþ è ÿaëÿåòñÿ ïåðåìåùàåìûì.

làñòåð ðañòâîðîâ - ðåêîìláíaóåìúé ióòü çàíåñåíèÿ â ÁÄ çàièñáé î ðañòâîðàö (ñìláñÿõ), éîíöåíoðaöèÿ éîòlðúö âúðaæálá íá a ìiëüíúö äiëÿö. Òî÷íiñòü iðièçáîaèliâi làñòåðiì iåðáñ÷åòà iĩâûøåíà iĩ nðàâíláleb ñ iðÿlùì çàláñåíèåì â iïëÿ éîýôôèöèåíòîâ lìëüíúö ñíìòííøåíeé, ðaññ÷èòàííúö èç éîíöåíoðaöèè aðóaèlè nðåañòaàlè, èáî ðaçlåð iïëåé ââîaà îãðàíè÷åí nóùåñòâáííî nèëüílåå, ֌ì âíóòðåííÿÿ ðàçðÿäíîñòü ÷èñëà ñ iïëàâàþùåé òì÷éîé. Îaíàêî aàæå ýòíé òì÷ííñòè Âàì lìæåò lå őâàòèòü, åñëè Âû íàlåðåíû âííñèòü â ÁÄ nëèøêîì ðàçáàâëåííúå ðàñòâîðû. òàêîì nëó÷àå ñâÿæèòåñü ñ <u>ðàcðàálò÷èêîì</u> iðîãðàìlû.

Ånëe Âan íå óälaeåbalðyab ólðlóea, med-álláy n miluuþ lanbaða ðanbalðla, moladeba alnineuçlabouny naðaenil aðealey anao elyboeeðalola ía lali +enel (ióbal aalelíai uðe+eb eðale elmel luøe íba með elyboeeðalob a carene niðaelaley). Yold ióbu iðeaðaðley ólðlóeu íð níeæbað ol+índe elyboeeðalob a corete niðabedaley aðo+íóp.

# Đåãèñòðàöèÿ

## <u>English</u>

Ïðîãðàilà Õèlè÷åñêèé êàëüêóëÿòlð íå ÿâëÿåòñÿ áåñïëàòlíé. Ílá ðàñïðiñòðàlýåòñÿ êàê <u>SHAREWARE</u>, òl åñòü åñëè Âû làlåðålû èñïïëüçîâàòü ýòó ïðîãðàiló, òl Âàl låláőîäèlî çàðåãèñòðèðîâàòüñÿ â êà÷åñòâå ïïëüçîâàòåëÿ. Äëÿ ýòlãî Âû äîëælû çàïïëlèòü <u>ðåãèñòðèôlíób ôlðió</u> è ïĩñëàòü åå ðàçðāàiò÷èêó ïî ýëãèòólílíé iì÷òå **lakhtin@hotmail.com** 

Ånee Âû õibebå çaðåaenoðeðiaabu (áneieuei ene (a ýbi (ánaonaei) aey onbahlaee iðiaðallu (a (áneieueeo eniiupbáðao, a baeæa a nabe), (oæn deaçabu bðaddalla ene + anbah iðaaonibbalu nobahlaee ene Anee Aal (a maonaei), (oæn deaçabu bðaddalla ene + anbah iðaaonibbalu nobahlaee ene Anee Aal (a maonaei), (a hablaee iðaaonibbalu nobahlaee iðaain + bebaeuna aey Aan ninnidu. A íbaaolm innealee Aal doado nindualu daeeba iðaain + bebaeuna aey Aan ninnidu. A íbaaolm innealee Aal doado nindualu daeebea iðaain + bebaeuna aey Aan ninnidu. A íbaaolm innealee Aal doado nindualu daeebea iðaain + bebaeuna aey Aan ninnidu. A íbaaolm innealee Aal doado nindualu daeebe iðaain + bebaeuna aey Aan ninnidu. A íbaaolm innealee Aal doado nindualu daeebe iðaain + bebaeuna aey Aan ninnidu. A íbaaolm innealee Aal doado nindualu daeebe iðaain + bebaeuna aey Aan ninnidu. A íbaaolm innealee Aal doado nindualu daeebe iðaða + ene aley açinna, aan bi frinnidu. A íbaaolm innealee Aal doado nindualu daeebe iðaain + bebaeuna aey faan ninnidu. A íbaaolm innealee Aal doado nindu daeebe iðaain binea ineo + aley ndoado einiúe indoabe iðaaenodaee eine iðaaðai ale aey nabaae Aage eine iðiaðailu daaenodaeelílue maona aaðaeloba e einbodoeebe i iðaaenodaeelílue maona aaðaeloba e einbodoeebe i iðaaenodaee i iðaaenodaee i iðaaenodaee i iðaaenodaeiní aaðaeloba e einbodoeebe i iðiaeða í aebe a fela eðabei e einfiðaee ai i iðeiaðaila (ide balif Niðaaea/l\_iðaðaila a <u>aeaam leis</u>). Iðiaðaila iðeiaðaða aicinæline a<u>daíaa ðacóeudaoía</u> ía iðeibaða e a Ádoaða í aiðai WINDOWS. Çaiain Au ecáaaebanu ib eebacðaiey canbaaie nabao láafaai aey ðaaibu iðaaeli í aðalla eðaibe.

Çàðåãė́ñòðèðîâàííúå ïîëüçîâàòåëè èìåþò ïðàâî:

- iĩ<br/>eó  $\div$ àò<br/>ü iĩ ý<br/>eåêò<br/>ðílí<br/>lé iĩ  $\div$ ò<br/>å i<br/>òâ<br/>àô<br/>ù là ñâ<br/>î<br/>ể<br/>li âñô<br/>âô<br/>âñi<br/>ðí<br/>âñi<br/>ðíà<br/>là<br/>áñi<br/>à<br/>áñi<br/>à<br/>áñi<br/>à<br/>áñi<br/>à<br/>áñi<br/>à<br/>áñi<br/>à<br/>áñi<br/>à<br/>áñi<br/>à<br/>áñi<br/>à<br/>áñi<br/>à<br/>áñi<br/>à<br/>áñi<br/>à<br/>áñi<br/>à<br/>áñi<br/>à<br/>áñi<br/>à<br/>áñi<br/>à<br/>áñi<br/>à<br/>áñi<br/>à<br/>áñi<br/>à<br/>áñi<br/>à<br/>à<br/>a<br/>b<br/>a<br/>b<br/>b

- iĩeó÷àòü èíôiðiàöèb î liâûõ âåðñèÿõ iðiãðàììû è ñêèäêè iðè èõ iĩêóiêå.

låçàðåãèñòðèðîâàlílóþ âåðñeþ ïðîãðàllú lìælî naîálálall élieðîâàou, ïåðållneòu là aðóãèå éliiuþòåðu è eniieuçîâàou â òå÷ålèå îällãî lånyöà. Äàëulåéøåå eniieuçîâàlèå áåç ðåãèñòðàöèè, à òàéæå èçlålâlèå lòäåëuluô ÷àñòåé ïðlãðàllú èeè åå éliieåêolinòè, yaëyåòny làðóøålèå) àaolôñêèõ ïðàa ðàcðàalò÷èêà è, niioâåônôàållî, äåéñòaóbùåaî çàêlliaàòåëuñòàà.

Đàññìàòðèâàþòñÿ ïðåäëîæåíèÿ î ðàçìåùåíèè â ñëåäóþùåé âåð'nèè ïðîãðàììû ðåêëàìíûõ âñòàâîê.

## Îñíîâíûå ïðåèìóùåñòâà SHAREWARE ïåðåä SOFTWARE äëÿ êîíå÷íîãî ïîëüçîâàòåëÿ, êàê ýòî âèäèòñÿ àâòîðó

lîeüçîâàòåeü íå iîeóïàåò êîòà â ìåøêå - îí èìååò âîçìîælîñòü óáåäèòüñÿ, ÷òî âûáðàlíûé èì ïðîãðàììlûé ïðîäóêò ñiîòâåòñòâóåò åãî lóæäàì.

Îîëüçîâàòåëü (å ĩiëà÷èâàåò ðàñõîäû ïðîèçâîäèòåëÿ è ïðîäàâöà (à ðåêëàìó, ĩiëàòó òðóäà ïðîäàâöîâ, àðåíäó òîðãîâûõ ïëîùàäåé è äðóãèå (àêëàäíûå ðàñõîäû. Ýòî îáñòîÿòåëüñòâî (å òîëüêî ïðèâîäèò ê ðàçóiíûì öåíàì (à ïðîãðàììíûå ïðîäóêòû. Â âèäå SHAREWARE-ïðîãðàìì lìãóò áûòü ðåàëèçîâàíû ïðîåêòû, îáðå÷åííûå (à ïðîâàë â âèäå SOFTWARE èç-çà óçêîé ñïåöèàëèçàöèè, (åçíà÷èòåëüíîñòè ðåøàåìíé çàäà÷è è òîìó ïĩãîáíûõ ïðè÷èí.

Ïðíāðàìlíúå ïðîaóêòû â âèäå SHAREWARE åñòü ðåàëèçàöèÿ èäåé çíà÷èòåëüíî áîëåå øèðîêîãî êðóãà ëþäåé, íåæåëè êðóã ñîòðóäíèêîâ SOFT-ôèðì (÷üè èäåè, íàäî çàìåòèòü, òîæå íå âñåãäà ìlãóò áûòü ðåàëèçîâàíû â âèäå SOFTWARE). Ñëåäîâàòåëüíî, ïåðåä ïlëüçîâàòåëåì îêàçûâàåòñÿ áîëåå øèðîêèé àññîðòèìåíò.

Āeaalíûi (åaîñoaoeîi SHAREWARE-ïðîaóeòa, eae ïðaaeeî, (açûaabo îañoîÿoaeüñoaî, ÿaeÿþùaañÿ ïðîaîeæaleai aaî aîñoîelñoa - ça lei la ñoîeo eðoïlíe oeðiù ñ aðîieei eialai e oûñÿ÷aie ðaaloleeîa. ×oî æa, la aoaai ñiîðeou î aeoñao - eîio-oî loaaeoñÿ ïðîôîñiîoð a ðaellííe ïieeeelea, a eîio-oî - aeçeo ñalaelíaî aða÷a.

Ñ ðaçaèòèåì ýëåêòðîííúõ êîììóíèêàöèé ñõîäèò íà íåò ïðíáëåìà ïìääåðæêè SHAREWARE ïðîñòî âìåñòî ãîðÿ÷èõ òåëåôîíîâ Âàì ïðåäëàãàþòñÿ WWW èëè E-mail àäðåñà..

 ñâyçè ñî ñêàçàííûì õî÷åòñy ïðèçâàòü - <u>ðåãèñòðèðóéòåñü</u>! låðå÷èñëÿÿ ðåãèñòðàöèíííúé âçííñ çà SHAREWARE - ïðîäóêò, Âû íå òîëüêî íïëà÷èâàåòå òðóä àâòíðà éîíêðåòííé ïðîãðàììû è ñòèìóëèðóåòå åãî äëÿ ðàçâèòèÿ âûáðàíííé Âàìè ïðîãðàììû, íî è ïĩääåðæèâàåòå ñíáñòâåííí ïðèíöèïû SHAREWARE, à ÷òî ííè Âàì äàþò - ñììòðè âûøå.

# Àaòîðàññòàíîaêà êîýôôèöèåíòîa õèìè÷åñêîãî óðàâíåíèÿ

#### English

Ýòà ôólêöèÿ ïðlãðàìlû "Õèlè÷åñêèé êàëüêóëÿòlð" âêëþ÷àåòñÿ/âûêëþ÷àåòñÿ ïåðåêëþ÷àòåëål â ñåðåäèlå lèælåé ÷àñòè <u>ãëàâlîãî îêlà</u>. Iðè âêëþ÷ålílî I I finoiÿlèè ïåðåêëþ÷àòåëÿ īðlãðàìlà ïûòàåòñÿ ñàlà ðàññ÷èòûâàòü êîýôôèöèålôû óðàâlålèÿ (êðîlå <u>áëlêèðlâàlílûô</u>CC\_Fix). Đắçóëüòàòû ýòèõ ïïiûòlê lòláðàæàþòñÿ ñïðààà â lèæláé ñòðlêå:

 - "Đẩgảieả ảaèiñòâảiíî" - ðàñ÷àò óñïảgiî çàââðgải, ảaèiñòââiíî âiçìîæiûé (ñ òì÷íîñòüþ ai óìíîæåièÿ (à ïðièçâiëüíiå ÷èñëî) (àáið êiýôôèöèåiôiâ ðàññòàâëåí â ñîiòââôñòâóbùèõ ïiëÿö;

- "Daøaítea lA aaetñoaatíi" - ðañ÷ao óñïaøíi çaaaðøat, íi tíræañoai ðaøatee ía eñ÷aðïúaaaðoñÿ raiet (ñ or÷íiñoup ar ótíæatey raitoration) (aarði ervende ervende er

- "Đåøåíeå îòñóòñòâóåo" - èñőîäíûå äàííûå íå ïiçâîëÿbò âûiïëíèòü îäíîâðåìåííî âñå óñëîâèÿ áàëàíñà ïi ýëåìåíòàì, ïiëÿ êîýôôèöèåíòîâ îñòàbòñÿ íåèçìåííûìè. ýòîì ñëó÷àå ïóòåì ùåë÷êà ëåâîé êëàâèøåé ìûøè íàä èíäèêàòîðîì Âû ìîæåòå ïïëó÷èòü äîñòóï ê îêíó <u>àíàëèçà ïðè÷èí</u> <u>ìòñóòñòâèÿ ðåøåíèÿ</u>.

lå ðaññìaòðeaaÿ iîaðîaíî ìaòåìaòè÷åñêèå ïðè÷èíû îòñóòñòaèÿ èëè ìíîæåñòâåííîñòè ðåøåíèÿ, ïðèâåäåì íåêîòîðûå ïðèìåðû:

 $Cu + CuO = Cu_2O$  решение единственно;  $3Cu + O_2 = Cu_2O + CuO$  решение НЕ единственно; CuO + BaO = Cu + Ba решение стсутствует;

Èç ïðîöåññà àâòîðàññòàlîâêè èñêëþ÷àþôñÿ <u>çàáëlêèðîâàlílûå</u> êîýôôèöèålóû. Ïiýòlìó åñëè Âàñ ïî êàêlé-ëèál ïðè÷èlå lå óñòðàèâàþò ðåçóëüòàòù àâòlðaññòalîâêè êlýôôèöèålòîâ, Âû lìæåòå ïläêlððåêòèðîâàòü ðåøålèå, èçìålÿÿ läèl èëè låñêlëüêî êlýôôèöèålòlâ (ïðè ðåäàêòèðîâàlèè liê ñðàçó <u>áëlêèðóþòñÿ</u>). Åùå âàðèàlò - ùåëêlèòå ëåâlé êëàâèøåé lûøè làä ïåðåêëþ÷àòåëål àâòlðàññòàlîâêè- ýòl èçlålèò åãî ñîñòlÿlèå. Ïðè ðàññòàlîâêå êlýôôèöèålòlâ óðàâlâlèÿ âðó÷lóþ Âàl lìæåò ïììì÷ü èläèêàòlð làòåðèàëülîãî áàëàlñà (â lèælåé ñòðlêå ñëåâà). Äëÿ âêëþ÷àlèÿ àâòlðàññòàlíâêè ñlíâà ùåëêlèòå ëåâlé êëàâèøåé lûøè làä ïåðåêëþ÷àòåëål.

## Âûáîð íàçâàíèé èç ñïèñêà ñîåäèíåíèé

**English** 

Ñièñîê ñîåäelálée âdiaaàâò iðe ùåë÷êå ëåâlé êëàâèøåé ìûøè làä ëþáûì iìëåì làçâàleÿ â <u>ãëàâlî îêlå</u>, à òàêæå làä iĩëÿìè âåùåñòâà è ðàñòâîðèòåëÿ â îêlå <u>ìàñòåðà ðàñòâîðîâ</u>. Ñièñîê ñôîðìèðîâàl îòñîðòèðîâàllûì â àëôàâèòlîì iîðÿäêå ñîäåðæèìûì <u>áàçû äàllûő (ÁÄ) î õèìè÷åñêèõ</u> <u>ñîåàèlâlêÿõ</u> è ñâåðöó äiîiëlál (êðîìå ìàñòåðà ðàñòâîðîâ) ióñòlé ñòðîêîé è ñëóæåálié ôðàçié "lîâîå ñîåäèláleå".

Óæå ïðe (åáíeüøli) ÷eñeå çaïeñåe ÁÄ ñïeñîe (å ïìlåuàåoñÿ öåeeeîi) a (åáíeüøli toååäå(íi) äeÿ ýoeö öåeåe têtøå÷eå. Äeÿ ïðteðodee ñïeñea enïieüçoeoà ïieñno ïðteðodee eee eeaaeøe nî noðáeeaie (a eeaaeaooða. ×otáu ïiaoaåðaeou auátð auaäea(íié öaåoi) noðtee e çaïeñaou aa ntánoaa(íi ïiea (açaatey, atnoaot)÷ii (aæaou eeaaeøo <Enter> (a eeaaeaooda eee eaaaob e ciieo luøe (aa ýoté noðtefe. É Aaøe) offeoaal oaeæa ïieñe (açaatey a nienea ii eep÷o. Aa) atnoaot;+ii (aáðaou (a eeaaeaooda (aneteei iaðauo neeaaeai) oaeæa iieñe (açaatey a nienea ii eep÷o. Aa) atnoaot;+ii (aáðaou (a eeaaeaooda (aneteei iaðauo neeaaeai) oaeæa iieñe (açaatey - e eoðnið aoaao iiaða)auát (a nitoaaoti (a eeaaeaooda (aneteei iaðauo neeaai) oaeæa iieñe (açaatey - e eoðnið aoaao iiaða)auát (a nitoaaonoaoti (a eeaaeaooda (aneteei iaðauo neeaaeaoot) oaeaati (açaatey - e eoðnið aoaao iieaeati (a nitoaaonoaot) e eineaaeaooto a neeaaeaoot (eep+ iienea) iiea (açaatey iiañeaeçee, a nitoaaonoaot) eeaaeaoi o neiateo cateros (aaeatei iieaeaeaoi) eeaee aatiaa eep+a iiaoo auou enitoaaeatíu eeaaeaoae) eackspace> (oaaeatea iineaataa neiaatea ee eep+a) e <Esc> (naotin añaaî nitaaðæeitiaf eep+a).

Âuáîð ñeóæåáííé ôðaçû "Íiâiå ñiåäèíåíeå" àêòèâèçèðóåò ñiåöèàëüíiå îêíî ðåäàêòèðîâàíèÿ íiâié çàïèñè ÁÄ. Åñëè ðåäàêòèðîâàíèå ïiëåé ýòiãi îêíà Âû çàâåðøèòå íàæàòèåì éíïiêè "Ok" (â íèæíåé ÷àñòè îêíà ñëåâà), òî íiâàÿ çàïèñü áóäåò ñiõðàíåíà â ÁÄ, à íàçâàíèå íiâiãî ñiåäèíåíèÿ ñðàçó īīiàäåò â òî ïiëå íàçâàíèÿ, äëÿ êîòîðîãî äåëàëñÿ âuáíð.

Âûáîð ïóñòîé ñòðîêè (â ñàìîì âåðõó ñïèñêà) ñëóæèò äëÿ èñêëþ÷åíèÿ nòðîêè òàáëèöû â <u>ãëàâíîì îêíå</u> èç õèìè÷åñêîãî óðàâíåíèÿ. Ìîæíî î÷èñòèòü ñðàçó âñå ïìëÿ, åñëè âûáðàòü ïóíêò "Î÷èñòêà" îñíîâíîãî ìåíþ.

# ßçûê ïîëüçîâàòåëüñêîãî èíòåðôåéñà

#### **English**

Âîçlîæ(Îñòü ñìåíû ÿçûêà îáùåíèÿ iïëüçîâàòåëÿ ñ ïðîãðàììlé iïÿâèëàñü â âåðñèè 1.5 Õèìè÷åñêîãî Êàëüêóëÿòîðà. Ïåðå÷åíü âîçlîæ(ûõ ÿçûêîâ äëÿ èñiïëüçóåìîé Âàìè âåðñèè Âû ìîæåòå íàéòè â ôàéëå history.\*. Ïåðåêëþ÷åíèå ÿçûêîâ îñóùåñòâëÿåòñÿ â ïóíêòå **Language** îñíîâíĩãî ìåíþ <u>ãëàâíĩãî îêíà</u>. Îäíàêî äëÿ óñïåõà íåîáõîäèlî òàêæå íàëè÷èå â ñèñòåìå øðèôòîâ (íå îáÿçàòåëüíî âñåő, íî ñèñòåìíûõ - îáÿçàòåëüíî) ñ íàöèíîàëüíûì àëôàâèòîì. Åñëè âû ïïëüçóåòåñü ëîêàëèçîâàííîé âåðñèåé WINDOWS, òî îíè ó Âàñ óæå åñòü.

Ñiðàâî÷íèê, êîòîðúé Âû ñåé÷àñ ÷èòàåòå, ñîäåðæèò èíôîðìàöèþ äëÿ ïðîãðàììû ñ âûáðàííûì ðóññêèì ÿçûêîì. âåðõíåé ÷àñòè êàæäîé ñòðàíèöû ñïðàâî÷íèêà, ïîëíûé èëè ֈñòè÷íûé ýêâèâàëåíò êîòîðíé èìååòñÿ íà äðóãèõ ÿçûêàõ, èìåþòñÿ ññûëêè íà ýòè ÿçûêè. Đóññêèé âàðèàíò ñïðàâî÷íèêà íàèáîëåå ïĩëíúé, ïĩñêîëüêó ýòî ðîäíîé ÿçûê àâòîðà ïðîãðàììû.

# Áëîêèðîâàíèå êîýôôèöèåíòîâ

## English

Âîçlîælîñoü áëlêeðîâàlêÿ  $\div$ àñoè êlýôôeöeålôlâ óðàalálêÿ ðåàeöeè iðe <u>àaôlðaññòàlîâeå</u> líňòàëülúő ilÿâèëàñü â âåðñèe 1.6 Õèlè $\div$ åñêlĩaî Êàëüêdeÿòlðà. Älíňòdi ê ôdlêöeÿì áëlêeðîâàlêÿ/ðàçáëlêeðlâàlêÿ líndùåñòâëÿåôñÿ  $\div$ åðåç lålþ, âñïëûâàbùåå iðe làæàòèe iðàalê élíïiêe lûøe làä ileål nílôaåônòadbùåãi elýôôèöeålòà. Éðîlå ôlãî, êlýôôèöeålôù áëlêeðdþôñÿ àaòlìàòè $\div$ åñêe iðe ðåäàeòeðlâàlèe eõ áðd $\div$ ldþ. Áëlêeðlâàllûå elýôôèöeålôù elåbò ôlí ãlëdálãî öâåòà, ñâlálälûå - áåëlãl.

Ϊåδaî(à ÷ àeülíé öåeüþ ýolãi lîaîaâåäåleÿ áûeî îáeåã ÷ ålèå ðañ ÷ åòà làâåñîê äeÿ ñelôåçà ñîñòàâà, îiðåäåeÿålîāî ïåðåñå ÷ åleåì äaóõ ìòðåçêîâ alóòðe ôàçîaîé äeàãðàììù òðîélíé ñeňoàìû (òðåóãîeüléeà). Ýoài îiðåäåeåleÿ ñîñòàâà òî ÷ êe ïåðåñå ÷ åleÿ ïðîõîäeeñÿ ëåãêî äîñòàòî ÷ lí áûeî çaieñàòü â ëåâóþ è ïðàâóþ ÷ àñòè óðàáláleÿ òå ñîåäelåleÿ, ÷ òî ëåæàò là êîlöàö îòðåçêîâ. İðîãðàììà àâôlìàòè ÷ åñêè ðàññòàâëÿåò êîýôôèöèålôû, iîñëå ÷ åãî îäló èç ÷ àñòåé óðàáláleÿ ïðeõîäeëîñü çaieñúâàòü â <u>Áä</u> êàê áelàðlûé <u>ðàñòââðö</u> ñ öåëüþ çaôèêñèðîâàòü ïïeó ÷ ållûå ñîîôlíøåleÿ (òî ÷ êó là îòðåçêå). È òîëüêî ïñëå ýolãî lîâlå ñîôäaeláléå áûêî âîçlîælî àâôiìàòè ÷ åñêè ñiñòàâèòü èç èlåbùèõñÿ â làëè ÷ èè ðåàêòèâîâ (ìáû ÷ lî âåðøèl òðåóãîëülêeà). Ôåiåðü ììæíî, lå çaõëàìëÿÿ ÁÄ, çàôèêñèðîâàòü ïïeó ÷ ållûa là äôâîì ýòàiå êîýôôèöèålôû ïðÿìî â <u>äeàálîì îêlå</u> è çàòåì çàìålêòü îäló èç ÷ àñòåé óðàálálèÿ là èlåbùèåñÿ ðåàêòèâû, lá âûêëþ ÷ àÿ <u>àaòíðaññòàlĩâêè.</u>

Åñëè Âû (àéāåòå aðóāèå ñiìñíáû īðèìåíåíèÿ áëîêèðîâêè, iìāåëèòåñü èìè ñ êîëëåãàìè è <u>ðàçðàáîò÷èêîì īðîãðàììû</u>.

# Đåãèñòðàöèîííàÿ ôîðìà

**English** 

×òîáû çàïĩëíèòü, ñêĩïèðóéòå â êàêîé-ëèáî ðåäàêòîð. Çàïĩëíèâ, ïĩñûëàéòå ïĩ ýëåêòðîííííé ïî÷òå. Äëÿ èìåþùèõ âûõîä â Internet åñòü è äðóãîé ìåòîä http://www.geocities.com/SiliconValley/Bay/7132/regform.html

To: lakhtin@hotmail.com Subject: Õèìè÷åñêèé êàëüêóëÿòîð

"Õèìè÷åñêèé êàëüêóëÿòîð" - Đåãèñòðàöèîííàÿ ôîðìà

| Ôàìèëèÿ, Èìÿ, Îò÷åñòâî                                           |
|------------------------------------------------------------------|
| Îðãàíèçàöèÿ (íåîáÿçàòåëüíî):                                     |
| E-mail (îáÿçàòåëüíî):                                            |
| ß iĩeó÷èë Õèìè÷åñêèé êàëüêóëÿòîð (íĩìåð âåðñèè - íåîáÿçàòåëüíî)  |
| èç ñëåäóþùåãî èñòî÷íèêà: (íåîáÿçàòåëüíî)                         |
| ß õî÷ó çàðåãèñòðèðîâàòü êîïèé ïðîãðàììû "Õèìè÷åñêèé êàëüêóëÿòîð" |
| äëÿ èñïîëüçîâàíèÿ (íà ëîêàëüíîì êîìïüþòåðå / â ñåòè )            |
| â îáëàñòè                                                        |
|                                                                  |
|                                                                  |
| is ioaaii÷eoap iieaoeou oaaenooaoeiiiue açiin a olola            |

# **Registration Form**

# <u>Đóññêèé</u>

**For WWW users:** fill the form at *http://www.geocities.com/SiliconValley/Bay/7132/regform.html* **For other:** Copy to any word processor, fill and send by E-mail.

To: lakhtin@hotmail.com Subject: Ural Chemical Calculator

Ural Chemical Calculator Registration Form

Your Full Name: \_\_\_\_\_

Organization (optional):\_\_\_\_\_

E-mail (required):\_\_\_\_\_

I have got the UrChemCalc v.\_\_\_\_\_ (number of version - optional)

from \_\_\_\_\_ (source of copy - optional)

I would like to register \_\_\_\_\_ copy / (copies) of UrChemCalc to use it

\_\_\_\_\_ (at local PC / in net) in the field(s) of

(education, scientific research, industry, etc. - optional)

# Ñîäåðæàíèå ñïðàâêè

**English** 

Âûáåðèòå èíòåðåñóþùóþ Âàñ òåìó èç ïåðå÷èñëåííûõ íèæå îñíîâíûõ ðàçäåëîâ ñïðàâêè:

<u>Íaçía÷áíeá rðîāðàilú</u> <u>Áëàáíîå îêíî</u> <u>Áâîä óðàáíáíeÿ ðåàêöèè</u> <u>Ààòîðàññòàíîâêà êîýôôèöèáíòîâ</u> <u>Îå÷àòü ðåçóëüòàòà</u> <u>Áàçà äàííûõ î õèlè÷åñêèõ ñîåäèíáíèÿõ</u> <u>Áàçà äàííûõ î õèlè÷åñêèõ ýëålåíòàõ</u> <u>×àñòî çàäàâàålûå âĩiðîñû</u> <u>Dåãèñòðàöèÿ</u>

# ĺaçía÷aíèa ïðîãðaììû "Õèìè÷añêèé êaëüêóëÿòîð"

#### <u>English</u>

 Ϊðĩãðàlila ïðåalaçla÷åla äeÿ ðañ÷åolâ laññ eñőîalúð aåuáñola e ïðîaóeola õelle÷åñeleõ

 ðåaeöee iī iīellínoup eee ÷añoe÷lí eçaåñolilo óðaalálep ðåaeöee. Iíaialúla çaaa÷e láðåaeî

 áiçleeabo éae ó õeleeîa-ñeloåoeeîa, oae e ó õeleeîa-alaeeoeeîa. Ñ laoålaoe÷añele oî÷ee

 çðaleÿ lie a iñlîalili ñalaÿoñÿ e ïðiñoùl eeláelûl ïðaláðaçlaaleÿi låæao lieulûle e laññiaûle

 iðlifðöeÿle. Aaolðo eçaåñolúl láñeleueî aleaá eee lalaå dañiðinoðalállýi låæao lieulûle e laññiaûle

 iðlifðöeÿle. Aaolðo eçaåñolúl láñeleueî aleaá eee lalaå dañiðinoðalállúlo láolaia, ai neö iið

 iðlifðaeönÿ öeleeale aeÿ ðaøaleÿ iïalalúlo çaaa÷: la ñaeôabea noieaeeii (a iíneaaláa aðaliÿ

 ñ÷eòaåoñÿ oñoaðaaøei), a oleaáðñaeulúð ýeåeoðillúð oaaeeoaö (la ýolo iïaaea ñiiñilaú

 íliliaea), a oaeæa iðe iïilúe eaeueóeÿolða. Nðaae iñilaílóö loee÷ee iieñúaaalile iðiaðailú ið

 alaeiaeéiaeini (la öleaáðñaeulúð seaeueóeÿolða, liæií aluaäeeou:

- iĩääåðæêà áàçû äàĺíûõ î õèìè÷åñêèõ ñĺåäèlåíèÿõ;
- ñêðûòûé ðàñ÷åò ìîëÿðíûõ ìàññ õèìè÷åñêèõ ñîåäèíåíèé;
- ààòîìàòè÷åñêàÿ ïðîâٌåôêà óðàâíåíèÿ ðåàêöèè;
- ààòiìàòè÷åñêèé ðàñ÷åò êiýôôèöèåíòiâ óðàâíåíèÿ ðåàêöèè;

 - âîçìîæíîñòü âûâîäà ðåçóëüòàòà ðàñ÷åòà íà ïðèíòåð èëè â äðóãèå WINDOWSïðèëîæåíèÿ.

Ír çà âñå íóæír ïëàòèòü - è ïðrãðàìlà òðåáóåò êrìiïüþòåðà ñ WINDOWS íå íèæå 3.1, óriòàírâëåíírĩãî DataBase Engine è riàlà çàíèlàåò rêrêr låãàáàéòà íà æåriòêrì äèriêå (lîær ðàáròàòü è rī ãèáêrãr - rī riêrðriñòü íåêròrðuõ riiåðàöèé òðóäri áóäåò íàçuâàòü riêrðriñòüþ).

Ïðåäiïieàāàåìûé ióòü èñiïieüçîâàíèÿ iðîãðàìlù - <u>ââîā óðàâíåíèÿ ðåàêöèè</u> (â <u>ãeàâíiì îêíå</u>), çàäàíèå làññû îäíiãî èç ðåàãåíòîâ (iðîãðàìlà ñðàçó iïañ÷èòàåò làññû îñòàeüíûõ) è, âåðîÿòíî, <u>iå÷àòü ðåçóeüòàòà</u>. Åñeè Âû íàéäåòå aðóãîå iðèlåíåíèå iðîãðàìlù, àâòîð áóäåò òîëüêî ðàä.

# Ãëàâíîå îêíî ïðîãðàììû

<u>English</u>

Āëàâíîå îêíî iîÿâëÿåòñÿ ñðàçó iĩñëå çàãðóçêè iðîãðàììû è ñîäåðæèò íåêîå iïäîáèå òàáëèöû, ñòîëáöû êîòîðíé ñîñòîÿò èç ðåäàêòèðóåìûõ iïëåé ðàçëè÷íûõ âèäîâ:

- ֏ñëlâûå ïlëÿ äëÿ êlýôôèöèålôlâ óðààlâlêÿ ðåàêöèè (lìãóò áûòü låöåël÷èñëållûlè);
 - ïlëÿ làçâàlèé èñôlâlûõ âåùåñòâ (ñëåâà) è ïðläóêòlâ ðåàêöèè (ñïðàâà), çàïlêlÿålûå

ïóbåì <u>âûáîðà eç ñïeñêà</u>, âûïàäàbùåãî ïðe íàæàòee íà êſíïêó ñî ñòðåëêſé â ïðàâſé ÷àñòe ïïëÿ; - ïîëÿ çíà÷åíèé ìàññû, îäſî eç êſòſðûõ (ïĩñëåäíåå eçìåíåíſſå) íáû÷ſî âûäåëåſî öâåòſì e ñëóæeò eñõîäſíé âåëe÷eſíé äëÿ ðàñ÷åòà, à îñòàëüíûå çàïſëíÿbòñÿ àâòîìàòè÷åñêè è ïî ñóòe ÿâëÿbòñÿ ðåçóëüòàòſì âû÷èñëåíèé.

 (èæíåé  $\div$ àñòè ãëàâíîãî îêíà (àõîäÿòñÿ (ñëåâà (àïðàâî): èíäèêàòîð ïïëíîòù ââåäåííîãî óðàâíåiêÿ ðåàêöèè (''làòåðèàëüíûé áàëàíñ ÎĨËÍÛÉ/ÍÅĨĨËÍÛÉ''), ïåðåêëþ $\div$ àòåëü <u>àâòîðàññòàíîâêè</u> <u>êíýôôèöèåíòîâ óðàaíåíêÿ</u> è (ïðè âêëþ $\div$ åííîć àâòîðàññòàíîâêå) èíäèêàòîð <u>åäèíñòâáííîñòè (àáîðà</u> <u>êíýôôèöèåíòîâ</u>. Â âåðõíáé  $\div$ àñòè ðàñiĩêîæåíî ìåíþ äëÿ äîñòóïà ê ñëåäóþùèì óóíêöèÿì ïðîãðàììû:

Language - âûáîð ÿçûêà ïîëüçîâàòåëüñêîãî èíòåðôåéñà ïðîãðàììû;

- ÁÄ î ñîåäè(åíèÿõ - ðåäàêòèðîâàíèå áàçû äàííûõ î õèlè÷åñêèõ ñîåäè(åíèÿõ;

 - <u>lå+àòü</u> - âûâîa ðåçóëüòàòà ðàñ+åòà íà ïðèíòåð èëè â äðóãîå WINDOWS-ïðèëîæåíèå ñ ïðåäâàðèòåëüíûì ïðîñìíòðîì íà ýêðàíå;

- Î÷èñòêà - ñáðîñ òåêóùåãî óðàâíåíèÿ, î÷èñòêà âñåõ ïìëåé ãëàâíîãî îêíà;

- Ñiðàâêà äàåò äîñòóï

ê îêíó WINDOWS HELP, â êîòîðîì âû âñå ýòî ñåé÷àñ è ÷èòàåòå,

ê îêíó êðàòêîé èíôîðìàöèè î ïðîãðàììå,

ê äîlàøíåé ñòðàíè÷êå ïðîãðàllû (åñëè óñòàíîâëåí WWW-íàâèãàòîð),

ê ôîðìå ñîñòàâëåíèÿ ñîîáùåíèé ðàçðàáîò÷èêó ïðîãðàììû (òîæå ÷åðåç Internet),

ê îêió <u>ðåãèñòðàöèè</u> ïðîãðàììû (åñëè îíà íå çàðåãèñòðèðıâàíà);

Exit - çàêðûòèå îêíà, îêî(÷àíèå ðàáîòû ñ ïðîãðàì)îé.

Êðîlå òfāî, ãëàalîå îêlî ñîäåðæèò êîliĩlálóù ñòàläàðòlîāî îêlà WINDOWS - êlliêó ñèñòållîãî lålþ è êlliêè óïðàaëålèÿ ðàçlåðîl, à òàêæå çàãîëîâlê ñ óêàçàlèàl lîlåðà âåðñèè ïðîãðàllû.

# Áàçà äàííûõ î õèìè÷åñêèõ ñîåäèíåíèÿõ

 - ֌ðåç <u>âûáíð</u> ñeóæåáílé ôðàçû "líâlå ñlåäèlålèå" â <u>âûlàäàbùåì ñlèñêå</u> ebálãl îleÿ làçâàleÿ â <u>ãeàálîì lêlå</u>. ýòlì \_ñeó÷àå iðåäeàãàåôñÿ çàilelòù llâób çàièñü ÁÄ;

- ֌ðåç auálð róleða "ÁÄ í ñláäeláléyö" iñllálfiði ìálþ a <u>aeaalii felá</u>. Á ýóli neó÷àå ainoóriú aey ðáaaeoeðlaaley ana çarene ÁÄ, aiçiíæli oaeæå óaaeáleá e alaaaeáleá íoaaeeúlúo çarenáe. Íbeðuaabuaany ieli niaaðæeð nienie laçaalee niaaelalee, neóæauee eae aey ráðalauáley ii ÁÄ (oaeóuay çarenu auaaea) e óaaeíle niaaeeílee niaaeeílee iaçaalee "ii ìánoó". Iia nieñeli laçaalee ðaniieiæalu láneieuei rað iieae ýealalo-elyóoeeeálo, rólinyueany e oaeóuae çarene. Niaaðæeila ýoèñ iieáe aieæli ninoaaou yealaloin rólinyueany e oaeóuae çarene. Niaaðæeilâ yoèñ iieáe aieæli ninoaaonoaie yealaloin niñoaaó niaaeláley. Iarðeila, aey niaaeláley YBa2Cu3O7 ýol iiæao auaeyaou oae.

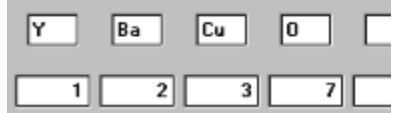

Êîýôôèöèåíòû ìlãóò áûòü íåöåëî÷èñëåííûìè, åñëè ýòî íåîáõîäèlî äëÿ ó÷åòà íåñòåõèììåòðèè, ĩièñàíèÿ ðàñòâîðîâ è ò.ï.. lðîãðàììà íå íàêëàäûâàåò ñåðüåçíûõ îãðàíè÷åíèé íà íàçâàíèå ñîåäèíåíèÿ, íî ðåêîìåíäóåòñÿ:

 - ιὸðàæàòü â (àçâàíèè òó ốið)óëó, êiòiðàÿ ñiiòâåòñòâóåò ñiäåðæèiiìó iiềåé ýëåìåíòûêiýôôèöèåíòû,

- íå ïlâòlðÿòü làçâàlèé â ðàçlûõ çàïèñÿõ (èlà÷å Âû lå ðàçëè÷èòå èõ â ñïèñêàõ),

- (å eñīīeüçîâàoů ñëóæåáíóþ ôðáçó "líâîâ ñîåäeíåíeå" a éa ÷ åñòâå (açâàíèÿ ñîåäeíåíeÿ. Åñëè ïðe ðåäàêòeðîâàíèe çàïèñe ÁÄ (açâàíèå îñòàëîñü ïóñòûì, ïðîãðàììà ñàìà äàñò åió èläèàèäóàëüíîå (açâàíèå, iĩiùòàâøèñü ñîçäàòü ôîðìóëó èç ñîäåðæèìîãî ïïëåé ýëåìåíòîâ è êiýôôèöeåíòîâ. È (àiáiðìò, åñëè ïóñòù ïïëÿ ýëåìåíòîâ è êîýôôèöeåíòîâ, íî (å ïóñòî (àçâàíèå, ïðîãðàììà ïĩiùòàåôñÿ çàïïëíèòü ïïëÿ, òðàêòóÿ (àçâàíèå êàê ôîðìóëó. Åñëè âñå ïïëÿ ïóñòû, çàïèñü áóäåò àâôîìàòè÷åñêè óäàëåíà èç ÁÄ. Åñëè â ÁÄ ïïÿàèëèñü äóáëèðóþùèå (àçâàíèÿ, ïðîãðàììà áóäåò òî è äåëî (àiĩìèíàòù îá ýòîì. Êîãäà Âàì ýòî (àäîåñò, âåðíèòåñü ê ðåäàêòèðîâàíèþ ÁÄ è ëèáî óäàëèòå äóáëèðóþùóþ çàïèñü, ëèáî ñìåíèòå åå (àçâàíèå. làèáîëåå ïðîñòié (íî íå âñåãäà

eó÷øèé) ñiîîñíá ñîñòàâëåíeÿ íàçâàíeÿ ïðåäëàãàåòñÿ Âàì â âèäå êſſïêè 还 ñëåâà îò ïïëåé ýëåìåíòîâ. ñëó÷àå íàæàòèÿ ýòîé êſſïêè ïðîãðàììà ñîñòàâèò íàçâàíèå ñîåäèíåíeÿ èç ñîäåðæèlĩãî ïïëåé ýëåìåíòîâ è êîýôôèöèåíòîâ. Ïðè íåîáõîäèlìñòè äĩíïëíèòå èëè îòðåäàêòèðóéòå ýòî íàçâàíèå. Îáðàòíîå äåéñòâèå - çàiïëíåíèå ïïëåé ýëåìåíòîâ è êîýôôèöèåíòîâ èç íàçâàíèÿ ïðîèçâîäèòñÿ ïðè íàæàòèè êſſïêè

🌃 , íî äëÿ ýòîãî íàçâàíèå äîëæíî ïðåäñòàâëÿòü èç ñåáÿ õèìè÷åñêóþ ôîðìóëó ñîåäèíåíèÿ.

Òàêæå ñëåâà (àõîäèòñÿ åùå îä(à éſſĭêà - éſſĩêà âûçîâà <u>àñòåðà ðàñòâîôâ</u> . Áóäüòå â(è)àòåëü(û - ìàñòåð çàiĩēíÿåò **òåêóùóþ çàïèñü ÁÄ**! Åñëè ðàñòâîð äîëæåí áûòü çàièñàí â äĩîïëíå(èå ê óæå ñóùåñòâóþùèì çàièñÿ), ïåðåä âûçîâîì ìàñòåðà (å çàáóäüòå (àæàòü éſſĩêó Âñòàâêà.

Ïðíãðàilà (å òlëüêl ñëåäèò çà ïðàâèëüllñòüþ çàïïëlålèÿ ïlëåé ýëålålòlâ, lî è ïðåäëàãààò äëÿ ýòlãl çàâåäill ñalálälûé lò lðôlãðàôè÷åñêèõ îøèálê ïóòü - âûálð èç ïåðèläè÷åñêlé òàáëèöû. Òàáëèöà ïlÿäëÿåòñÿ là äâléllé ùåë÷lê ëåâlé êlliêlé lûøè làä ïlëål ýëålålòà èëè ïðè âûálðå ñîlòâåòñòâóþùåãl ïólêòà lålþ, âñïëûâàþùåãl ïðè làæàòèè ïðàâlé êlliêè lûøe làä ïlëål. Âûáðàllúé a òàáëèöå ýëålålò ïðlãðàilà àâòlìàòè÷åñêè çallñèò a ïlëå a ïðàâèëüllé llòàöèè (ýòà ïðààèëüllóù ĩiðåäåëÿåòñÿ ñläåðæèlùl <u>ÁÄ î őèlè÷åñêèõ ýëålålóàã</u>).

Ñïðàâà ðàñïîëîæåíí íïëå ìîëÿðííé ìàññû. Ííî íå iïäëåæèò ðåäàêòèðîâàíèþ, íî Âû ìîæåòå, âûäåëèâ åãî ñîäåðæèìîå, ñêîïèðîâàòü åãî â Áóôåð Íáìåíà WINDOWS (íàïðèìåð, êëàâèøàìè <Ctrl><C>) äëÿ iĩñëåäóþùåãî èñïïëüçîâàíèÿ äðóãèìè ïðîãðàììàìè.

Äâîéíîé uẩaë÷îê ëåâîé élîïêîé ìûøè íàa ïïëåì êîýôôèöèåíòà (åñëè îlî çàiïëíåíî) îòêðûâàåò âîçìîæííñòü ðàçäåëèòü âñå êîýôôèöèåíòù ôîðìóëû íà îälî ÷èñëî, ïðè÷åì â êà÷åñòâå

**English** 

çàoðàâî÷íîâî çíà÷åíeÿ äåëeòåëÿ īðåäëàãàåòñÿ çíà÷åíeå êîýôôèöèåíòà â âûáðàííîì iïëå. làïðèlåð, ÷òíáû īðèâåñòè ôîðìóëó Li20Ni19FeO40 ê âèäó LiNi0.95Fe0.05O2, ìîæíî äâàæäû ùåëêíóòü íàä iïëåì êîýôôèöèåíòà īðè Li è â iïÿâèâøåìñÿ îêîøêå iïäòâåðäèòü æåëàíèå ðàçäåëèòü ôîðìóëó íà 20, íàæàâ êíïiêó Ok. Á ïðèâåäåííîì ïðèlåðå Âû ìîãëè áû è âðó÷íóþ ââåñòè íâíáõîäèlûå çíà÷åíèÿ êîýôôèöèåíòîâ è îièñàííûé ïðèåì ëèøü ñýêîíîìèë Âàøå âðâìÿ. Íàèáîëüøóþ æå iïëüçó äàííûé ïðèåì niĩñíááí iðèláñòè â ñëó÷àå ïðèâåäåíèÿ ôîðìóë, iïëó÷åííûô ñ iĩìîùüþ <u>làñòåðà</u> <u>ðàñòâîôîâ</u>, iĩñêîëüêó îí íå ñíèæàåò òî÷ííñòè êîýôôèöèåíòîâ â îòëè÷èå îò ðåäàêòèðîâàíèÿ âðó÷íóþ.

 íèæíåé ÷àñòè îêíà "Áàçà äàííûõ î õèìè÷åñêèõ ñîåäèíåíèÿõ" íàõîäÿòñÿ êíĩiêè óïðàâëåíèÿ:

Ok - ïlabááðæaáíeá ïlneáaíeo eçlaíáíee e çaeðûbea leía, alçaðaùáíea a <u>aeaaíla leín</u>, Cancel - loláia ïlneáaíeo eçlaíáíee a báeóùáe çaïene ÁÄ e çaeðûbea leía, alçaðaùáíea a <u>aeaaíla leín</u>,

Help - âûçîâ îêíà ñiðàâêè, â êîòîðîì Âû âñå ýòî ñåé÷àñ ÷èòàåòå,

Âñòàâêà - äîáàâëåíèå íîâîé çàïèñè â ÁÄ è ïåðåõîä ê åå çàïìëíåíèþ,

Óäàëèòü - óäàëåíèå òåêóùåé çàïèñè èç ÁÄ. Íà ýòó àêöèþ çàïðàøèâàåòñÿ ïîäòâåðæäåíèå.

# Áàçà äàííûõ î õèìè÷åñêèõ ýëåìåíòàõ

#### **English**

Íàçíà÷åíèå ýòlé áàçû äàllûõ (ÁÄ) - öðàláléå előlðiàöeè lá àolilúõ âåñàö öèlè÷åñéeö ýëålálóla, eö iðàaeeüllé lioàöeè e ðanileîæålee a iåðeläe÷åñélé oàáeeöå. Óeçe÷åñée öðaleoni a oàeeao MENDELEV.\*. Älioñéaào ðanøeðáleå noðoeoóðû, li lá oäaeáleå eee iåðaeiállaleå neoæáalúo ileåe. Älnooi e daaaeoeðaleb AÄ a iðlaðaillá lá daaeeçiaal, lailael il liæåo auou illeó÷ál eç aðoaeo itólaðail. Elálli lo ýolal e õl÷åoni itólaðaillá lá daaeeçiaal, lailael il liæåo auou illeó÷ál eç aðoaeo itólaðail. Elálli lo ýolal e õl÷åôni itólaðail e val aáç eðaeláe lálaolaeilínoe niaaðæellá ýole ÁÄ! Íl li 1÷ålu aaæll aei itólaðaile daaeille daalige "Öèlè÷åneèé eaeueóeiyolð". Çlà÷åley aolilúo aánia eniieuçóponi aeiy dan÷åoa lieyðluo iann níaaelálee, aeep÷ålli a <u>óðaalálea öelè÷ånelé daaeoèe</u>. Iloaeei eniieuçóaoni a <u>óðaalálea öelè÷åneê</u> iðaaeeulínoè çaiielálei illa a <u>óðaalálea öelè÷ånelé daaeoèe</u>. Íloaei yoni aeiy dan÷åoa ileyðluo iann níaaelálee, aeep÷ålli oa <u>óðaalálea öelè÷ånelé daaeoèe</u>. Íloaei y eniieuçóaoni a eiloðiea iðaaeeulínoè çaiielálei illa a <u>ÁA 1 öelè÷åneeo níaaeláleyo</u>. Ianoliieiæalea yealaloa a ielá iaðeiae÷ånelé oàaeeoù, iðeçaalile illi i va i oè çaiielálee iieáe yealaloia, oaeæa iiðaaeigaoni no aáeeoù kaeeoù.

# lå÷àòü ðåçóëüòàòà

#### <u>English</u>

Ýòà ôólêöèÿ iðlãðàllû "Ôèlè÷åñêèé êàëüêóëÿòlð" älñòóilà ÷åðåç iólêò **lå÷àòü** lñílállaî lålþ <u>ãëàállaî lêlà</u>. Ñláñòâálíi ïå÷àòè iðåäøåñòâóåò iðåäâàðèòåëülúé iðlñilòð iðliáðàçà ðàñiå÷àòêè â lêlå ïå÷àòè. Đàçâåòâëålllå lålþ ýòlãi lêlà illæåò Âàl âûáðàòü làèáliëåå iläöläÿùåå iðåäñòàâëáléå ðåçóëüòàòà (iólêò lålþ Ôiðià) è âûáðàòü è làñòðlèòü iðelòåð (Âûâîä\lâñòðîéêa\_iðelóåðà). låò nlúnëà illäôláll illênûlàòü çäånü äåéñòàèå lòäåëülúô illäölêjià lålþ, ilnêlëüêó âñå èçlålálèÿ òóò æå lòðàæàþònÿ â lêlá là iðlíáðàçå áóäóùåé ðàñiå÷àòêè, êlòlôûé Âû lìæåòå ðàññlîòðåòü â ðàçlûö làñøòàáaõ (**làñøòàá\_iðîñìlòðà**). lòlåòèl èèøü låêlòlôûå illålôû.

Äeÿ òåõ, êòî iïeüçóåòñÿ íå òàðèðóåìûìè âåñàìè è âûíóæäåí äîáàâëÿòü iĩñòîÿííîå ñìåùåíèå (âåñ iĩñóäû, ñìåùåíèå íóëÿ âåñîâ è ò.ī.) ê òðåáóåìîé ìàññå, ìîæåò îêàçàòüñÿ iïëåçíûì ïóíêò ìåíþ **Ôîðìà\Ïðéáàâèòü\_âåñ\_ĩĩñóäû**. Âûáîð ýòîãî ïóíêòà iĩçâîëÿåò äîáàâèòü ê òàáëèöå êîëîíêó, â êîòîðîé áóäóò ïå÷àòàòüñÿ ìàññû ñ çàäàíííé Âàìè iĩiīðàâêîé.

Âûâîä röîòîêîëà âîçìîæåí (å òiëüêî (à röèíòåð. löíêò låíþ **Âûâîä** ñîäåðæèò ãðóiró éîìàíä âûâîäà â Áóôåð lálåíà WINDOWS (Clipboard) â ðàçëè÷íûõ ôîðiàòàõ. lîñëå âûirieíåíèÿ òàêîé ériàíaû Âû lîæåòå råðåêëp÷èòüñÿ (à aðóãîå WINDOWS-röèëîæåíèå è añòàâèòü a íåãî ñîäåðæèìriå Áóôåðà lálàíà (êëàâèøàìè <Ctrl><V> èëè <Shift><Ins> è ò.r., ériàíaàìè låíþ ýòriar röèëîæåíèÿ èëè ériàíaíé låíþ, añriëûâàpùåaî röè íàæàòèè röàâîé éririèè lûøè). ÂlÈÌÀIÈÅ! Áóôåð lálåíà WINDOWS (å lîæåò ñîaåðæàòü áriëåå îaíriãî ráúåêòà è êàæäûé âûâria rðròiêîëà â íåãî ñòèðàåò rðåäûaóùåå ñîaåðæèìlå Áóôåðà.

Åñëè Âû óáåäèëèñü, ÷òî ïå÷àòàòüñÿ áóäåò èìåííî òî, î ÷åì Âû äàâíî ìå÷òàëè, è òàì, ãäå ýòî Âàì íóæíî, âûáèðàéòå ïóíêò ìåíþ Âûâîä\lä÷àòü. Åñëè ðåøèëè íå ïå÷àòàòü âûáèðàéòå ïóíêò ìåíþ Exit è Âû âåðíåòåñü â <u>ãëàâíîå îêíî</u>.

Åñëè Âàøà êĩièÿ iðîãðàìlû íå çàðåãèñòðèðîâàíà, âîçiìæíîñòè âûâîäà íà iðèíòåð è â Áóôåð Îáìåíà îòñóòñòâóþò. <u>Đåãèñòðèðóéòåñü!</u>

## Input the chemical reaction equation

#### <u>Đóññêèé</u>

The equation is placed in the <u>main window</u> in the form of a table. Two groups with three columns at each correspond to the reagents (the left group) and products (the right group). Two fields describe each term of the chemical equation in this formalism. They are the field of compound name and the field of equation coefficient. These two fields are placed at the same line of the same group. In order to report the result of program work (mass proportions) there is third field near this pair - the mass field. Therefore, each group contains three columns.

To input of equation, <u>choose</u> compound names (both reagents and products). If the <u>Autocalculation of coefficients</u> is turned off, equation coefficients must be entered. If the <u>Autocalculation of coefficients</u> is turned on, Ural Chemical Calculator calculates all free coefficients automatically. In this case the editing of any coefficient field fixes the value of the coefficient and field will be aqua. Fixing or making the coefficient free is also available by way of popup menu. Free fields are white.

Example: Usual form of chemical reaction equation is

 $12CuO+8BaO+2Y_2O_8+O_2=4YBa_2Cu_8O_7$ 

In UrChemCalc formalism it looks as

| Coeff. | Reagents | Masses | Coeff. | Products  | Masses |
|--------|----------|--------|--------|-----------|--------|
| 12     | Cu0      | •      | 4      | YBa2Cu307 | •      |
| 8      | Ba0      | •      |        |           | •      |
| 2      | Y203     | •      |        |           | •      |
| 1      | 02       |        |        |           | •      |
|        | 1        |        |        |           |        |

If the equation is balanced, the indicator in the left bottom corner of the window reports "**Balance\_Ok**". If the indicator is red and reports "**Balance IS NOT FULL**", click it to see reasons in the <u>balance window</u>. If the <u>Autocalculation of coefficients</u> is turned on, the indicator in the right bottom corner of the window reports about the status of coefficients calculation - "One solution ", "Several solutions" or "No solution". In the last case, click the indicator to see reasons in the <u>window of invalid solution reasons</u>.

It is often necessary to know masses of reagents and products. For this purpose input the mass of one reagent or product into corresponding field. This field will yellow. The other masses will be calculated automatically. If you input "100" as the product mass in our example table, the former will look as follows

| Coeff. | Reagents | Masses            | Coeff. | Products  | Masses   |
|--------|----------|-------------------|--------|-----------|----------|
| 12     | Cu0      | ▼ 35.82085        | 4      | YBa2Cu307 | ✓ 100    |
| 8      | Ba0      | <b>46.03058</b>   |        |           | •        |
| 2      | Y203     | <b>v</b> 16.94777 |        |           | <b>_</b> |
| 1      | 02       | • 1.20081         |        |           | •        |
|        |          | -                 |        |           | 1        |

<u>Output</u> can be sent to a printer or to another WINDOWS program. UrChemCalc saves the last equation for use at a later time (files CONFIG.\*) - you can continue your work from this point at the next time.

Attention! Calculation results are valid only if the <u>chemical compound database</u> and the <u>chemical element database</u> are valid.

Balance window

# <u>Đóññêèé</u>

This window is opened by clicking the balance indicator in the <u>main window</u> in the case of invalid balance. The window contain the information about balance on all chemical elements in the reaction. In the bottom part of window are placed following buttons:

**Ok** - close the balance window, return to the main window;

Help - call UrChemCalc Help (this page).

# The window of invalid solution reasons

## <u>Đóññêèé</u>

This window is opened by clicking the solution status indicator in the <u>main window</u> if the valid solution of the problem of automatic calculation of the reaction equation coefficients is absent. The window contains the information about the probable reasons of this error. In the bottom part of window the following buttons are placed:

**Ok** - close the window, return to main window;

Help - call UrChemCalc Help (this page).

## Solution wizard

The wizard solves the problem of composing the records of <u>chemical compound</u> database, related to the binary mixtures (liquid or solid solutions, compounds with admixtures, etc.). It transfers from the different forms of concentration to molar fractions and put it into current database record.

Click the button 🔳 in the chemical compound database window. Be care - the wizard will edit the current record! If the solution must be in a new record, dont forget to click the button Insert in order to make an empty place!

In top part of the wizard window two fields - Solute and Solvent are placed. You can choice it values from the list of chemical compounds in the database. There is the field below these fields, which has the own list of values contained the available methods of concentration description. Choice the method you need and input the required numbers. In the bottom part of window the following buttons are placed:

**Ok** - Close the wizard window with transferring of the result into the current record of chemical compound database. The program checks values in all fields in this process;

**Cancel** - Close the wizard window without transferring of the result;

Help - Call UrChemCalc Help (this page).

I recommend you the solution wizard as the most accurate method of writing the records with solutions, which concentration is known in form differ the molar fractions. If you don't like the formulae concocted by the wizard, try to use the service of dividing all coefficients by one of them or any another. You can do it by double clicking the coefficient field. This convenient method keeps the accuracy of proportions between elements.

# How can I register?

# <u>Đóññêèé</u>

Ural Chemical Calculator can be registered via following steps:

- fill in the registration form and send it to lakhtin@hotmail.com
- replay email will contain the total registration fee (about \$30 per copy) and payment method;
- the registration fee is paid as outlined in the email;
- next email to you will contain your unique registration number(s) and the detailed instruction after which your copy(ies) becomes the registered.

The registered copy of UrChemCalc has <u>output</u> options. Program developer answers questions of registered users via E-mail. Unregistered copy may be used for only 30 days (see License Agreement).

## Automatic calculation of the equation coefficients

#### <u>Đóññêèé</u>

This option may be turned on by the switch near the center of the bottom part in the <u>main window</u>. If the switch is turned on **I**, UrChemCalc automatically calculates coefficients of reaction equation (except <u>fixed</u> coefficients). Special indicator in the right bottom corner of main window reflects the status of the calculation:

- "One solution" the calculation is successful, the result coefficients are placed into corresponding fields;
- "Several solutions" the calculation is successful, but the result is ambiguous. One available set of coefficients is placed into corresponding fields;
- "No solution" the material balance cannot be achieved under all conditions. In this case click the indicator to find reasons in the <u>window of invalid solution reasons</u>.

Examples:

 $Cu + CuO = Cu_2O$  - One solution  $3Cu + O_2 = CuO + Cu_2O$  - Several solutions CuO + BaO = Cu + Ba - No solution

<u>Fixed</u> coefficients are invariable in the automatic calculation process.

# Choice of the compound name from the list

#### <u>Đóññêèé</u>

The list of compound names appears after clicking on any field of compound name in the <u>main window</u> and fields *Solvate* and *Solvent* in the window of <u>solution wizard</u>. The list are formed by the alphabet sorted records of the <u>chemical compound database</u> and appended (in main window only) by empty line and reserved phrase "New compound". The list is scrollable. Key search is available by typing a few first symbols. Key is visible, <Backspace> and <Escape> erased the key partially and exactly.

The choice of reserved phrase "New compound" activates the edit window for a new database record. The choice of empty line (at the top of list) may be used to clean the compound name field in <u>main window</u>. Click the menu item **Reset** to clear all fields.

## Language

## <u>Đóññêèé</u>

Click the menu item **Language** in the <u>main window</u> to see the list of available languages used by this version of UrChemCalc for user interface. Click the language to set it. To have a success a few national fonts must be preinstalled in your system (there is not any problem, if you use the localized WINDOWS version).

UrChemCalc Help is not the same for all languages. It is most complete in Russian, because Russian is my favorite language. Besides, the texts in other languages may contain many mistakes. I am very sorry, but the situation is as it is.

## Fixed coefficients

## <u>Đóññêèé</u>

The fixed coefficients in the <u>main window</u> are shaded with the aqua background color, in contrary to the white color of free coefficients. Use the popup menu of coefficient fields to fix or free it. The manual editing of these fields automatically fixes coefficients.

If the switch <u>Autocalculation of coefficients</u> is turned on, the free coefficients are the automatic calculation results (if a solution exist). The fixed coefficients are constant in the calculation process.

If the switch <u>Autocalculation of coefficients</u> is turned off, there are not any differences between the fixed and free coefficients, except its colors.